## キャッシュをクリアする方法(GoogleChrome)

| · 確定申告書等の作成   令和 年分 × □ 【確定申告書等作成3-ナ-]-作成□ × +                                                                                                    | 同新山)9ブ Cri+T の X                                                                                                    |
|----------------------------------------------------------------------------------------------------|----------------------------------------------------------------------------------------------------|
| thttps://www.                                                                                                    | <ul> <li>         ・ 新しいウィンドウ         Ctrl+N         ・・・・         ・・・・         ・・・・</li></ul>                                                                                                    |
| 国税庁 確定申告書等作成コーナー                                                                                                    | C 新しい InPrivate ウインドウ Ctrl+Shift+N                                                                                                    |
| 令和 年分<br>Arcting 4 トップ                                                                                                    | - ∞∞ + 2 ① 画面去 トの 「・・・」                                                                                                    |
| 作成コーナートップ                                                                                                    | ☆ お気に入り     Ctrl+Shif+0     ★ とり と よう                                                                                                    |
| *****                                                                                                    | (ゆ コレクション Ctri+Shift+Y をクリックする                                                                                                    |
| 00492E                                                                                                    | う 履歴 Ctrl+H                                                                                                    |
|                                                                                                    |                                                                                                    |
|                                                                                                    |                                                                                                    |
| 由生津空を作成する                                                                                                    | ③ 拡張機能                                                                                                    |
|                                                                                                    | ☞ ブラウザーのエッセンシャル                                                                                                    |
|                                                                                                    | ○ 印刷<br>Ctri+P                                                                                                    |
|                                                                                                    | (ロースクリーンショット Ctrl+Shift+S                                                                                                    |
| NEW 作成開始 > 一 利用して作成 >                                                                                                    | る。ベージ内の検索 Ctrl+F                                                                                                    |
|                                                                                                    | その他のツール ト                                                                                                    |
| <ul> <li>新規に申告書や決算書・収支内訳書を作成</li> <li>造中で保存したデータ(拡張子が[.data])</li> <li>参告み込んで、化成を再開</li> </ul>                                                                                                    | 命 設定                                                                                                    |
| • 過去の申告書データを利用して作成                                                                                                    | ⑦ ∧ルブとフィードバック                                                                                                    |
|                                                                                                    | Microsoft Edge を開いるの「記中」 たクリックナス                                                                                                    |
| ご利用ガイド                                                                                                    | ○組織が管理  ○ 組織が管理  〇 一 和氏して、アンプリックする                                                                                                    |
|                                                                                                    |                                                                                                    |
| 2 □ □ □ □ □ □ □ □ □ □ □ □ □ □ □ □ □ □ □                                                                                                    | - o x                                                                                                    |
| ← C                                                                                                    |                                                                                                    |
| <ul> <li>         ・<br/>・<br/>・</li></ul>                                                                                                    | ◎両面七の「プライバシー 桧市                                                                                                    |
|                                                                                                    | ③回回圧の「ノノイハシー、快来、                                                                                                    |
|                                                                                                    | サービス をクリックする                                                                                                    |
| Q 設定の複架                                                                                                    |                                                                                                    |
| ◎ プロファイル<br>合 プライバシー、検索、サービス                                                                                                    |                                                                                                    |
| <ul> <li>○ 小</li> <li>○ 小</li> <li>□ 川 前</li> <li>□ 川 前</li> <li></li></ul> |                                                                                                    |
| CD サイドバー<br>この サイドバー<br>この サイドバー                                                                                                    | ルのデータのみが創除されます。 <u>データの管理</u>                                                                                                    |
| □ [スタート]、「ホーム」、および「新規]タ<br>プ                                                                                                    | クリアするデータの選択                                                                                                    |
| (2) 共有、コピーして貼り付け<br>ブラウザーを閉じるたびにクリアするデータを選択する                                                                                                    |                                                                                                    |
| 扇 Cookieとサイトのアクセス許可                                                                                                    |                                                                                                    |
| ↓ ダウンロード Internet Explorer の閲覧データをクリアする                                                                                                    |                                                                                                    |
| ー こう こう こう こう こう こう こう こう こう こう こう こう こう                                                                                                    | over the Internet Explore ④ 「問覧データを削除する」内にある                                                                                                    |
| AT 言語 今すく閲覧データをクリア                                                                                                    |                                                                                                    |
| <ul> <li>ラリンター</li> <li>Microsoft Edge 支持でするただに、Internet Explorer や Internet</li> </ul>                                                                                                    | met Explore T-From 「今すぐテータをクリア」の『クリア                                                                                                    |
|                                                                                                    | するデータの選択』をクリックする                                                                                                    |
| や アクセンルリティ 例外                                                                                                    |                                                                                                    |
| ● □   ● 確定申告書等の作成   ☆106年分 ×   ↑ (確定申告書等作成3-方-1-作成: × ③ 設定                                                                                                    | × +                                                                                                    |
| ← C                                                                                                    | <ul><li>(5)「時間の範囲」で「すべての期間」</li></ul>                                                                                                    |
| 〇 絶喩になずうらザーはを浸されて                                                                                                    | ないまた。 たいでは、 たいには、 たいにに、 たいにに、 たいにに、 たいにに、 たいにに、 たいにに、 たいに、 たい |
|                                                                                                    | で进行する                                                                                                    |
|                                                                                                    |                                                                                                    |
| Q、設定の検索 例外 閲覧データを削除する                                                                                                    | 6「キャッシュ された両係とファイ                                                                                                    |
| プロファイル     選択したサイド     時間の範囲                                                                                                    | してインノイモイルに凹隊とノノイ                                                                                                    |
| 合 ブライバシー、検索、サービス InPrivate で すべての期間                                                                                                    | ル」のみにチェックを入れる。                                                                                                    |
|                                                                                                    |                                                                                                    |
| 回 [スタート]、(ホーム)、および(新規)タ 閲覧データ: 107 個の項目。アトレス バーにオーシンガート                                                                                                    |                                                                                                    |
| 7  7  7  7  7  7  7  7  7  7  7  7  7                                                                                                    | ' ™ (プ   今すぐクリア」をクリックする。                                                                                                    |
| Gookie とサイトのアクセス許可         今ずぐ閲覧す         Cookie およびその他のサイトデータ           18 個のサイトから。ほとんどのサイトからサインデ         18 個のサイトから。ほとんどのサイトからサインデ                                                                                                    | 79H.##.                                                                                                    |
| □ 既定のブラウザー ブラウザーを限 ✓ キャッシュされた画像とファイル                                                                                                    | ③州队内之後 王子 以为私长に思い。                                                                                                    |
|                                                                                                    |                                                                                                    |
|                                                                                                    | #vel ので、ブラウザを閉じパソコンを再                                                                                                    |
| A <sup>1</sup> 自時<br>同 ブリンター  てれには、履歴、                                                                                                    |                                                                                                    |
| ロ システムとパフォーマンス 今すぐ開覧データタクリア                                                                                                    | 起動してから、作成を開始してくた                                                                                                    |
|                                                                                                    | さい。                                                                                                    |
|                                                                                                    |                                                                                                    |